(法人向けインターネットバンキング)

# ぎふしんBiz バンク

ご利用ガイド

## 電子証明書更新

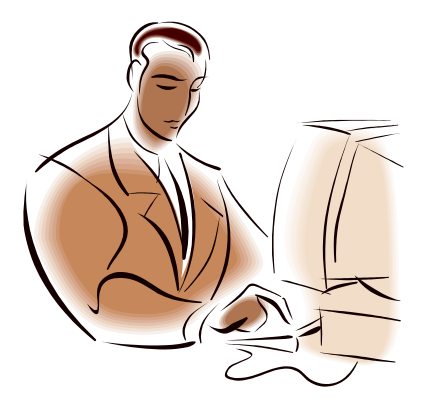

岐阜信用金庫

令和5年4月10日 改訂版

本ガイドでは、電子証明書の更新にかかる操作方法についてご説明します。 有効期限30日前から有効期限内に電子証明書の更新手続きを行ってください。

※電子証明書は、管理者と利用者がそれぞれ更新手続きを行っていただく必要があります。 なお、<u>有効期限後90日を越えてしまった場合は、書面での手続きが必要</u>となりますので、 お取引店へお申出ください。

 電子証明書の更新は、以下のとおり通知されます。
 Eメール
 電子証明書の有効期限 30 日前と 10 日前にEメールで更新案内が通知されます。
 重要なお知らせ画面
 ログオン時に表示される「重要なお知らせ」画面に、電子証明書の有効期限 30 日前から更新案 内が表示されます。 **※ 空風田会の
<b>※ 空風田会の
<b>※ 空風田会の
<b>※** () **※** () **※** ()

《目次》

| 1. | 有効期限 <b>内</b> の更新                              | P 1 |
|----|------------------------------------------------|-----|
| 2. | 有効期限 <u>後</u> の更新                              | P 4 |
| 3. | 利用者の電子証明書の再発行                                  | P 8 |
| 4. | 古い電子証明書の削除・・・・・・・・・・・・・・・・・・・・・・・・・・・・・・・・・・・・ | P10 |

## 【お問合せ先】

| ぎふしんBiz バンクサポート窓口 |                                                          |  |  |  |  |
|-------------------|----------------------------------------------------------|--|--|--|--|
| フリータ゛イヤル          | 0 1 2 0 - 9 8 4 - 9 8 4                                  |  |  |  |  |
|                   | 音声ガイダンスが流れましたら、 <mark>操作方法は1番、その他は2番を</mark><br>お選びください。 |  |  |  |  |
| <受付時間>            |                                                          |  |  |  |  |
| 〔1]操作方法〕【平日】9:0   | $0 \sim 22:00$ 【土日祝休日】 $9:00 \sim 17:00$                 |  |  |  |  |
| 〔2その他〕 【平日】 9:0   |                                                          |  |  |  |  |

## 1. 電子証明書の更新(有効期限内)

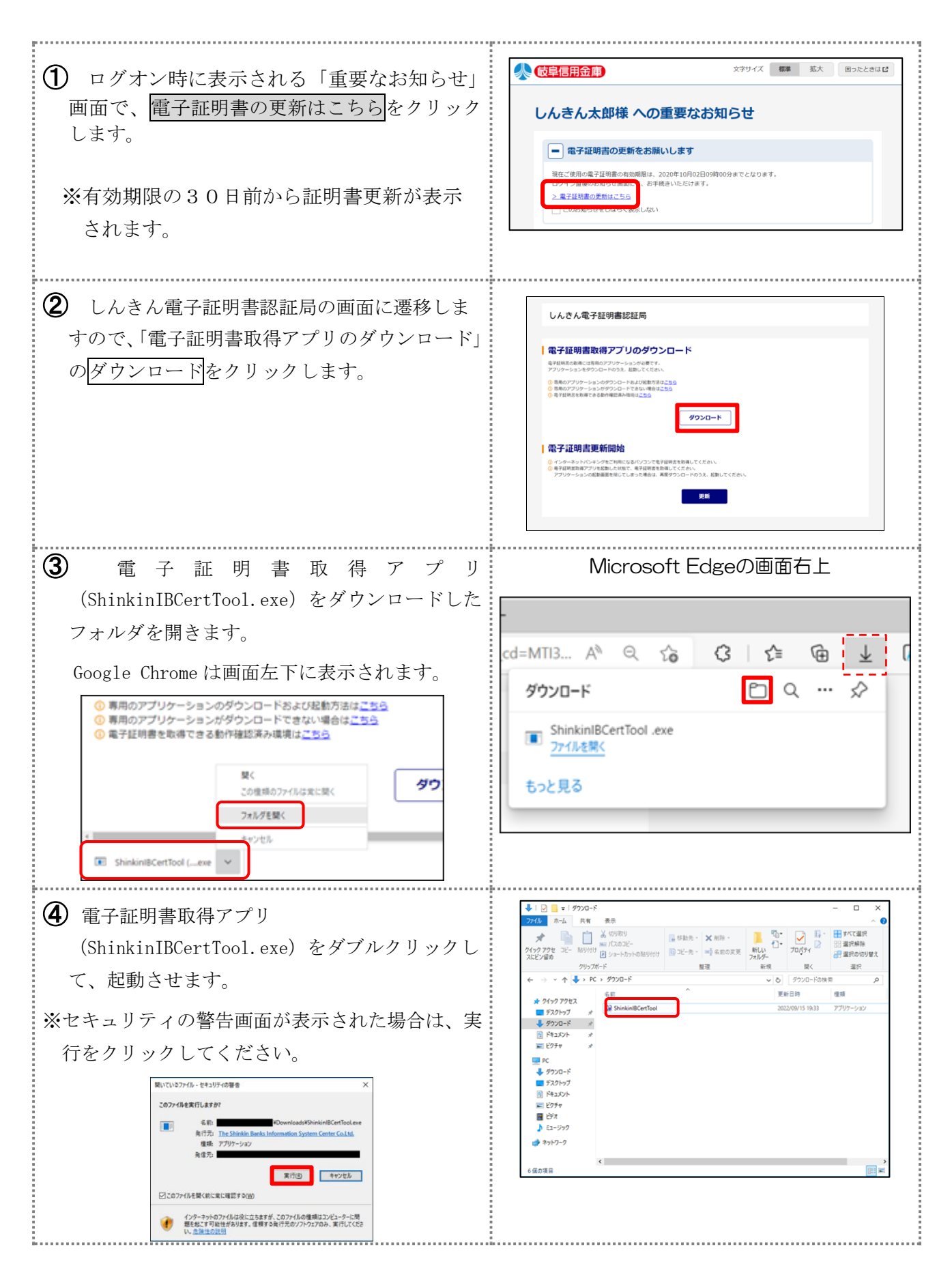

#### (期限前更新)

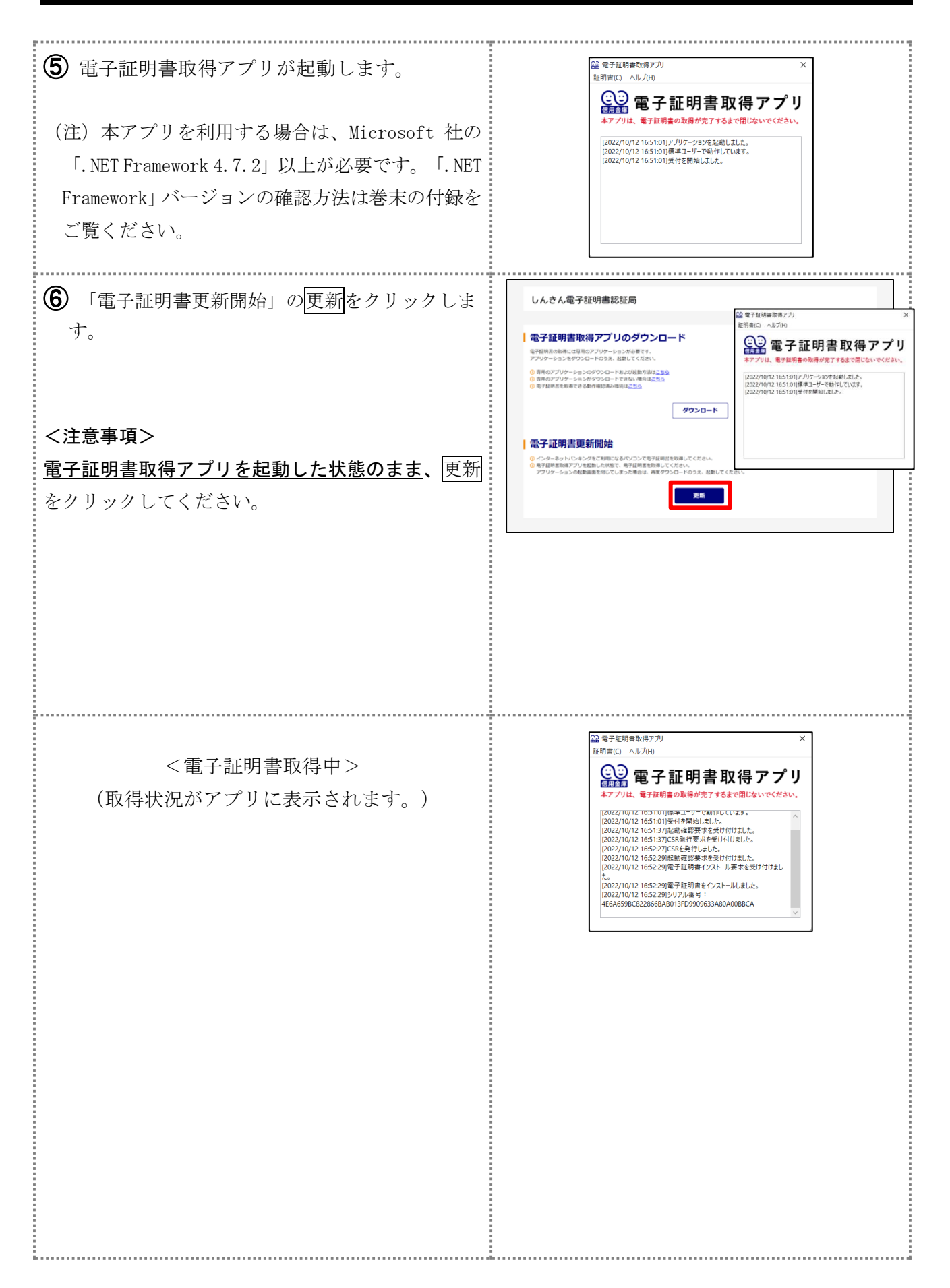

#### (期限前更新)

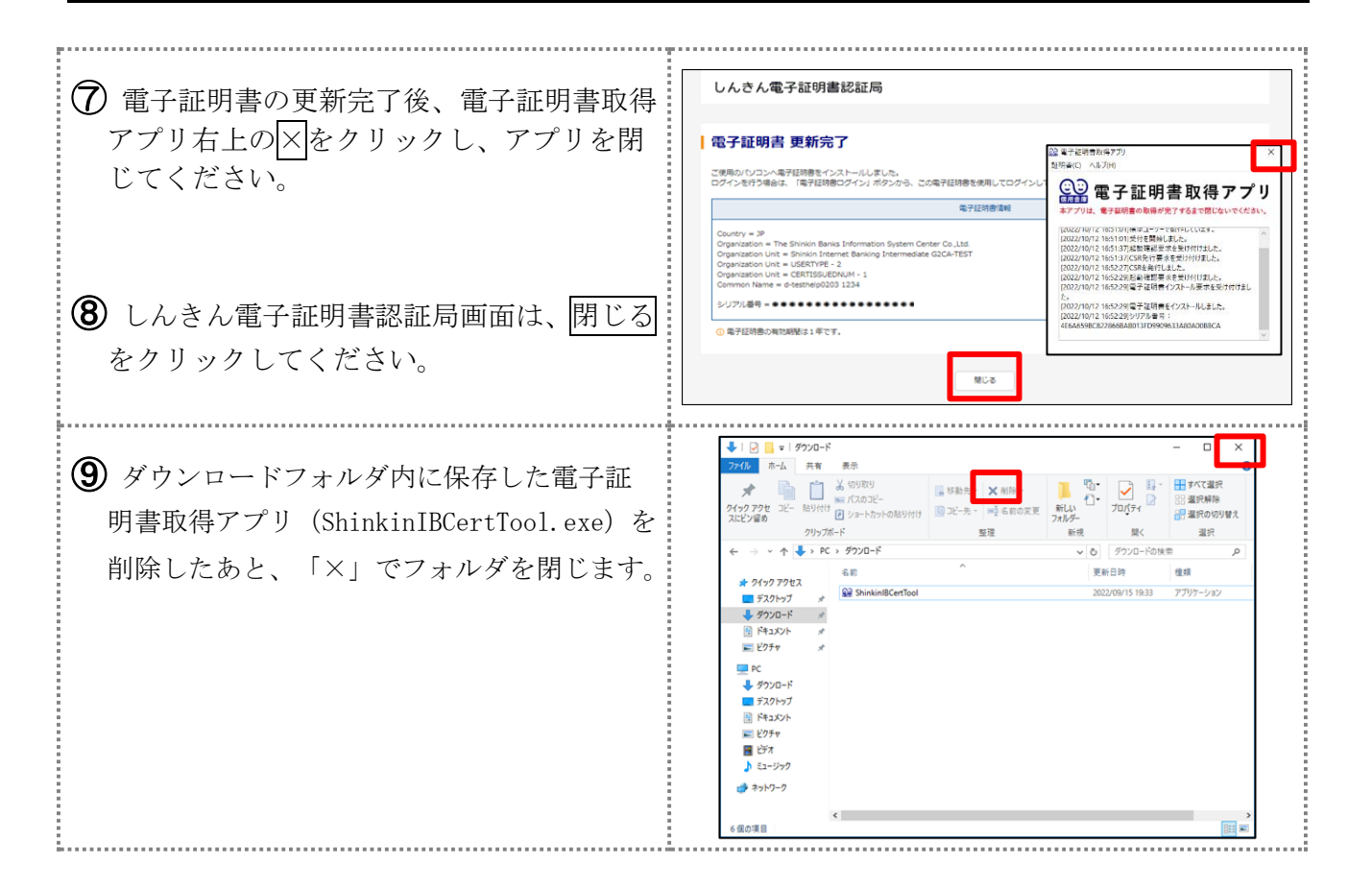

電子証明書は管理者だけでなく、利用者も更新手続きが必要です。 また、利用者が2名以上の場合、全ての利用者が更新手続きを行う必要があります。

※古い電子証明書の削除方法は、P10「古い電子証明書の削除」をご覧ください。

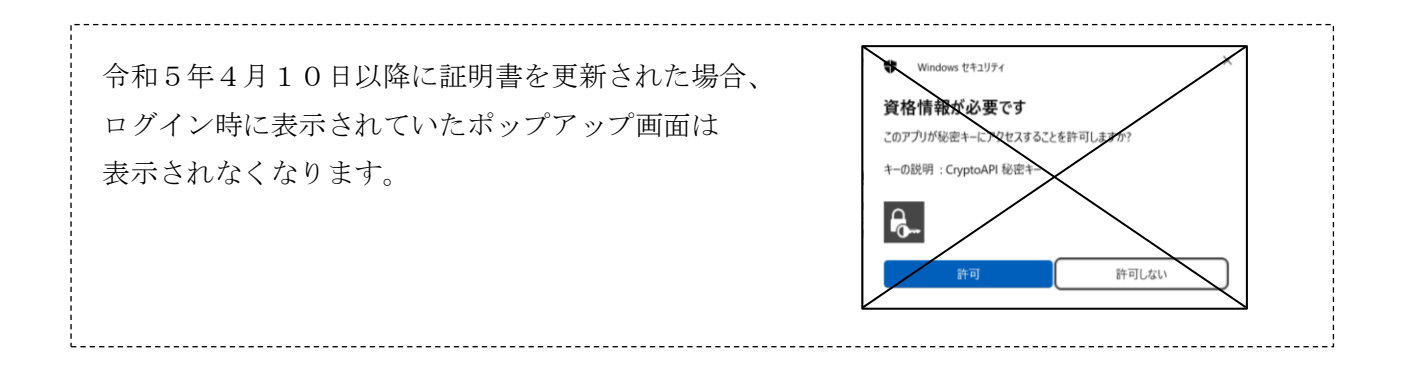

## 2. 電子証明書の更新(有効期限後)

電子証明書の**有効期限が90日を超えてしまった場合は、書面による事前手続きが必要です。**事前手 続き完了後に以下の操作を行ってください。

| <ul> <li>① 「管理者ログイン」画面から、<u>電子証明書取得</u><br/>をクリックします。</li> <li>※利用者は「利用者ログイン」画面から、<u>電子証</u><br/>明書取得<br/>をクリックします。</li> <li>※利用者は「利用者ログイン」画面から、<u>電子証</u><br/>明書取得<br/>をクリックします。</li> <li>※利用者は「利用者ログイン」画面から、<u>電子証</u></li> <li>(1)</li> <li>(1)</li> <li>(1</li></ul> | Juxgilatatabar           ● 世号石ワイマ           ● サームスの本所           ● サームスの本所           ● サームスの本所           ● サームスの本所           ● サームスの本所           ● サームスの本所           ● サームスの本所           ● サームスの本所           ● マローの           ● マローの           ● マローの           ● マローの           ● マローの           ● マローの           ● マローの           ● マローのの           ● マローのの           ● マローのの           ● マローのの           ● マローののの           ● マローののの           ● 中ののこの日のののの           ● 中ののこの日のののの           ● 中ののこの日のののの           ● ローのののののののののののののののののののののののののののののののののののの |
|----------------------------------------------------------------------------------------------------|----------------------------------------------------------------------------------------------------|
| <ul> <li>② 「契約者ID(利用者番号)」、「ご契約先暗証番号」を入力し、次へをクリックします。</li> <li>※利用者は、「契約者ID(利用者番号)」、「利用者ID」、「利用者暗証番号」を入力します。</li> </ul>                                                                                                    | しんさん電子証明書認証局                                                                                                    |
| <ul> <li>③ 「ご契約先確認暗証番号」を入力し、電子証明<br/>書取得をクリックします。</li> <li>※利用者は、「ワンタイムパスワード」を入力し<br/>ます。</li> </ul>                                                                                                    | しんさん電子証明書認証局<br>電子証明書取得<br>● 電子運用者の用意ではに見る<br>■ 1 用意電報2CE用目でを、トークンCARGENECKSの意象でです<br>■ 1 用意電報2CE用目でを、トークンCARGENECKSの意象でです<br>■ 1 用意電報2CE用目でを、トークンCARGENECKSの意象でです                                                                                                    |

#### (期限後更新)

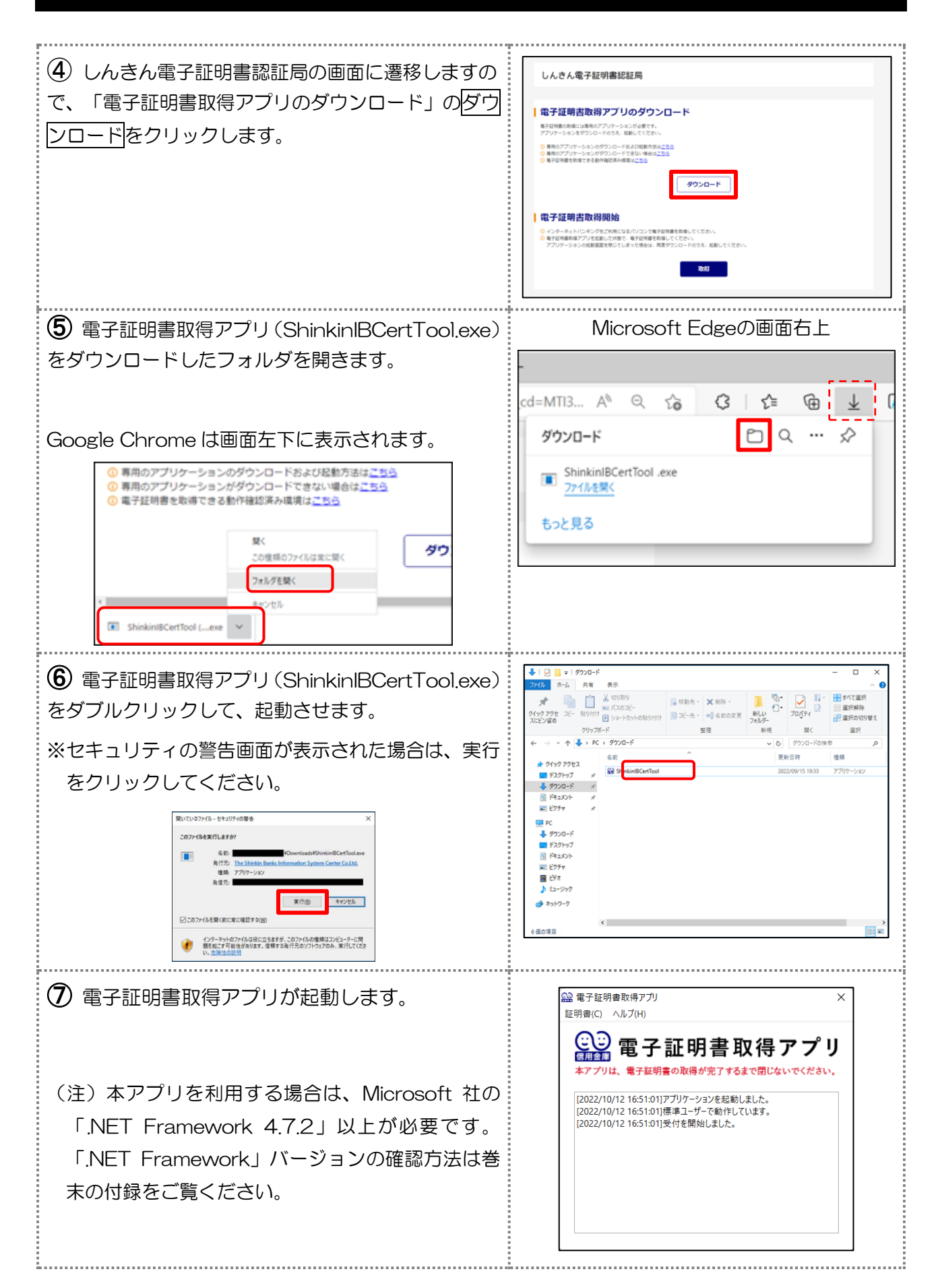

### (期限後更新)

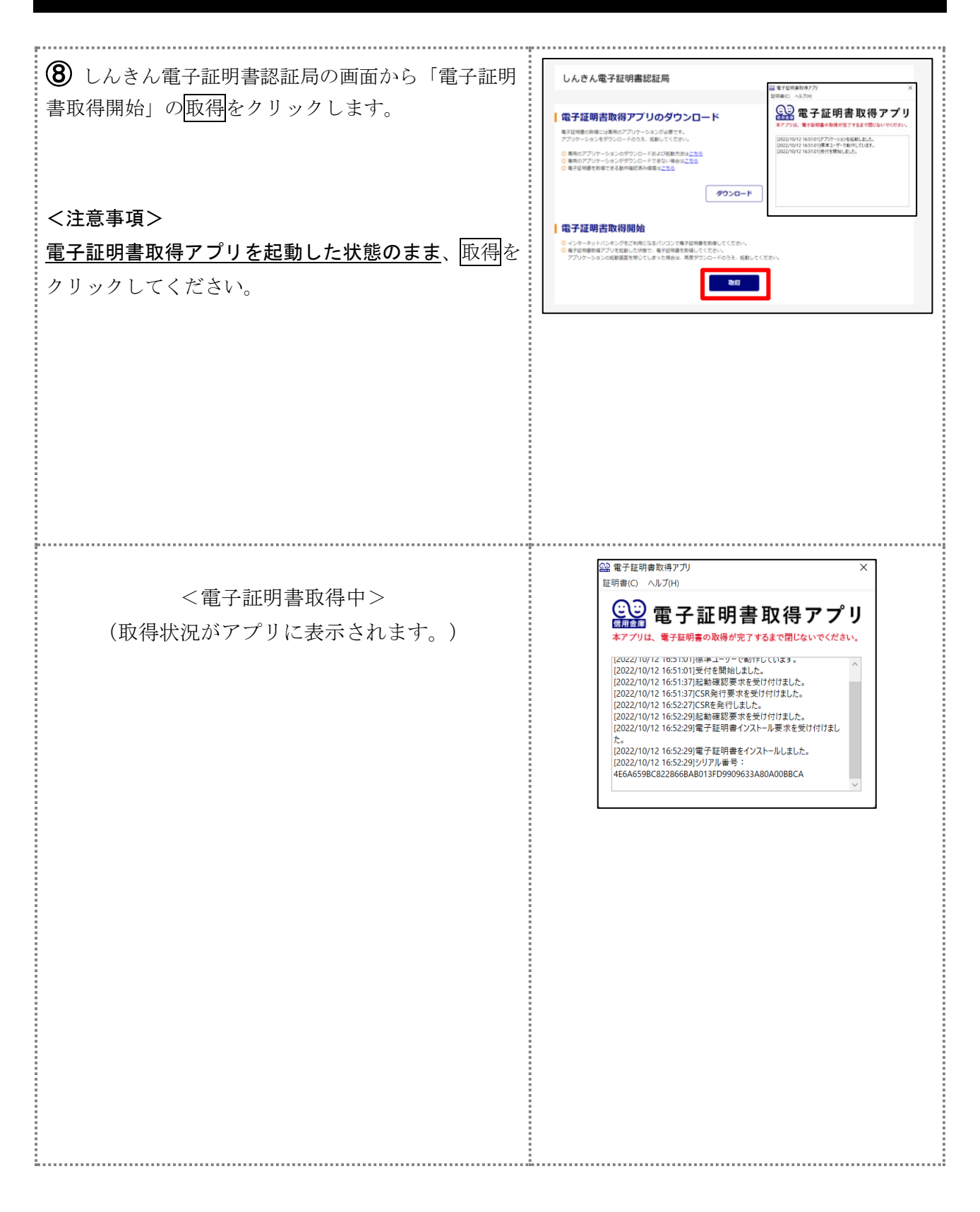

#### (期限後更新)

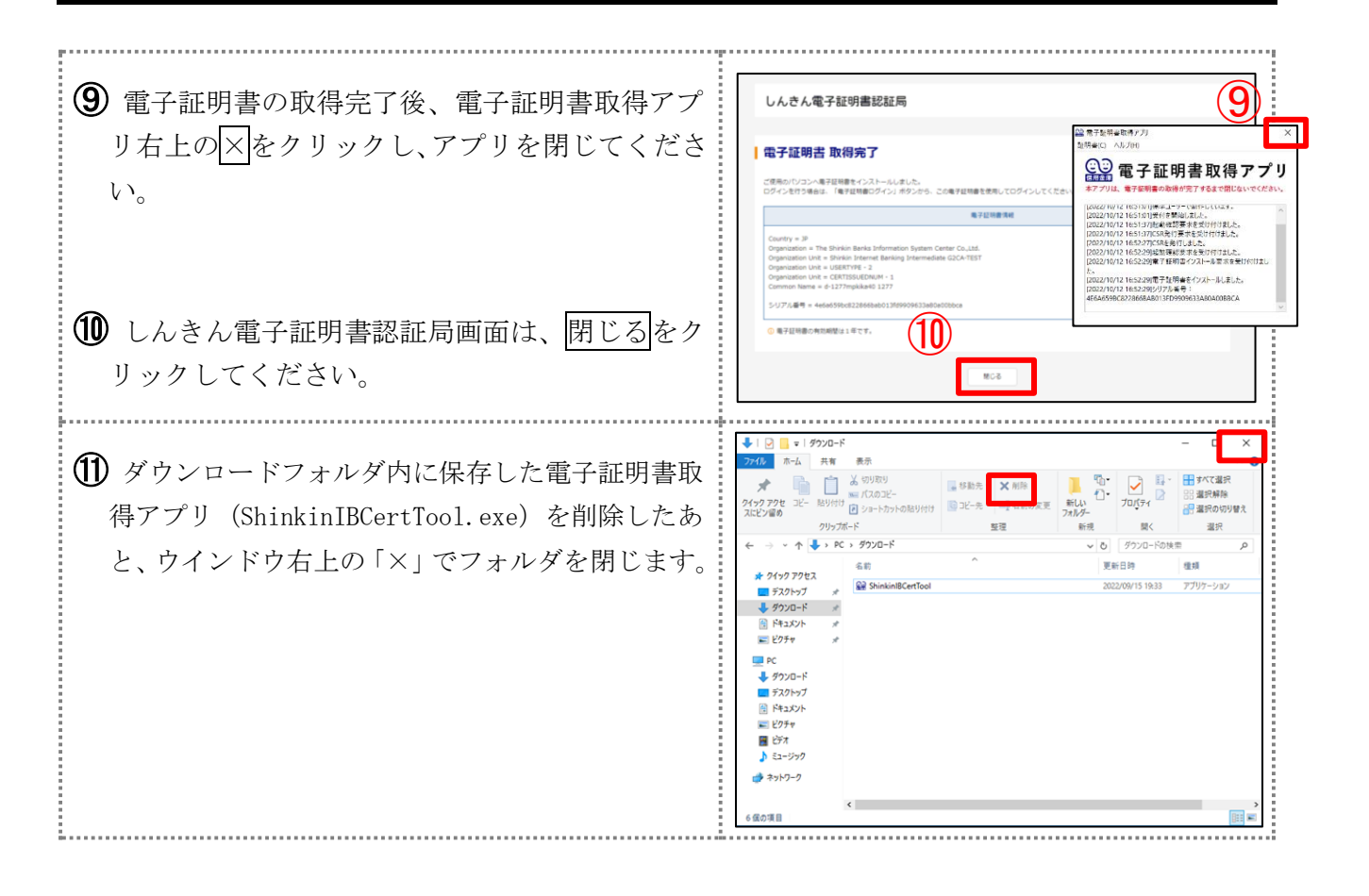

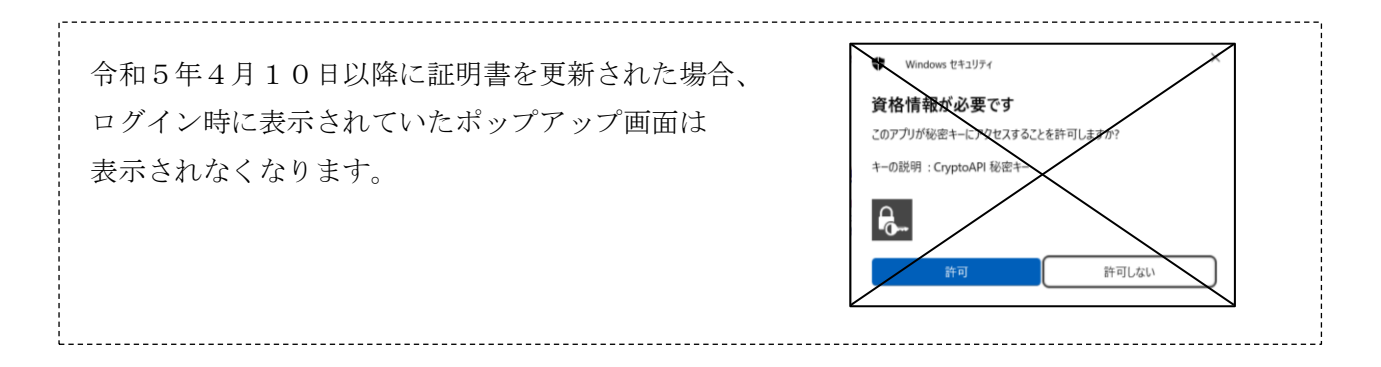

## 3. 利用者の電子証明書の再発行

#### 【ご注意】

電子証明書の有効期限が90日を超えてしまった場合は、**管理者の電子証明書更新後に、利用者** の電子証明書の再発行手続きを行っていただく必要があります。

※利用者は、再発行手続き完了後に電子証明書の更新を行ってください。

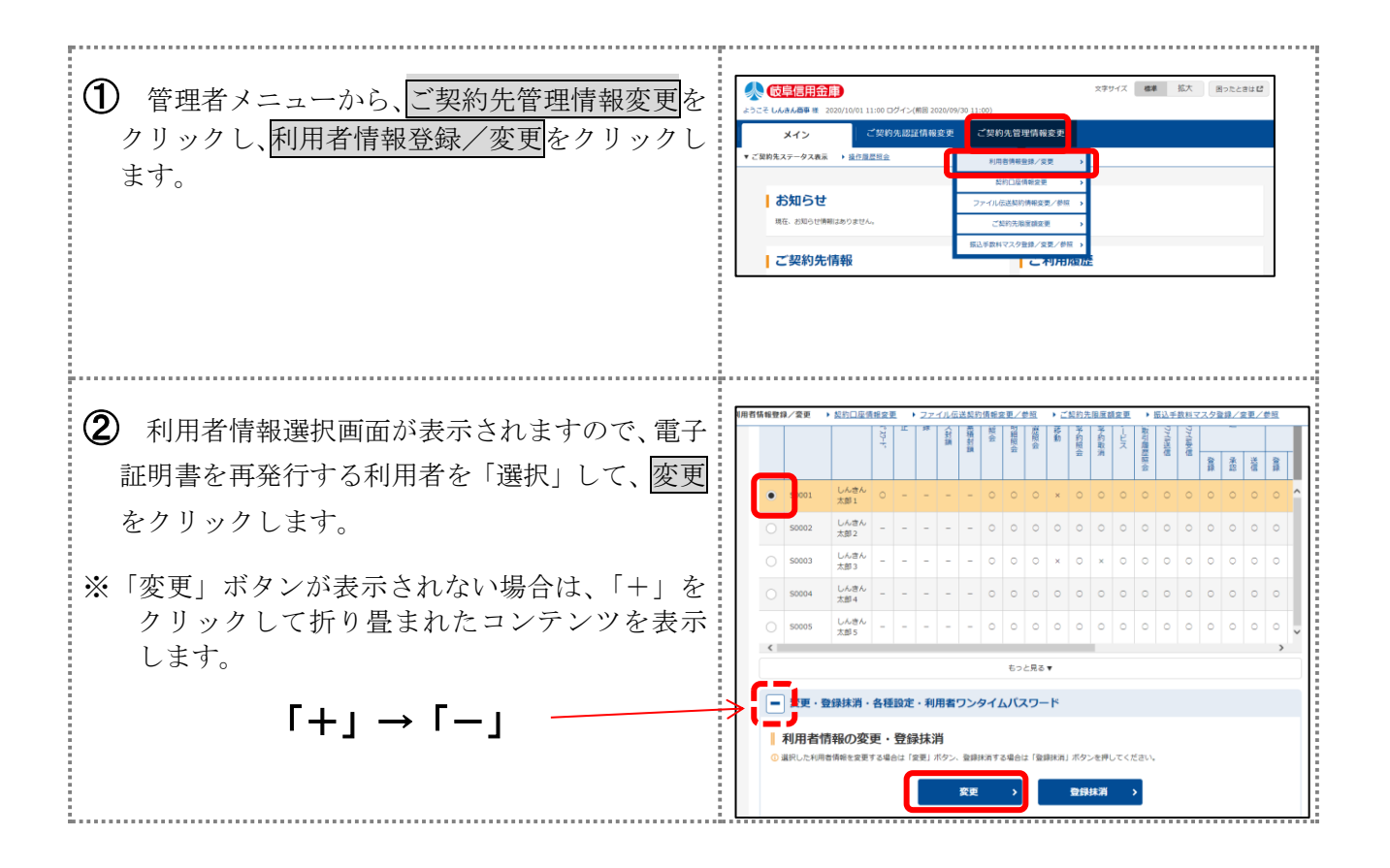

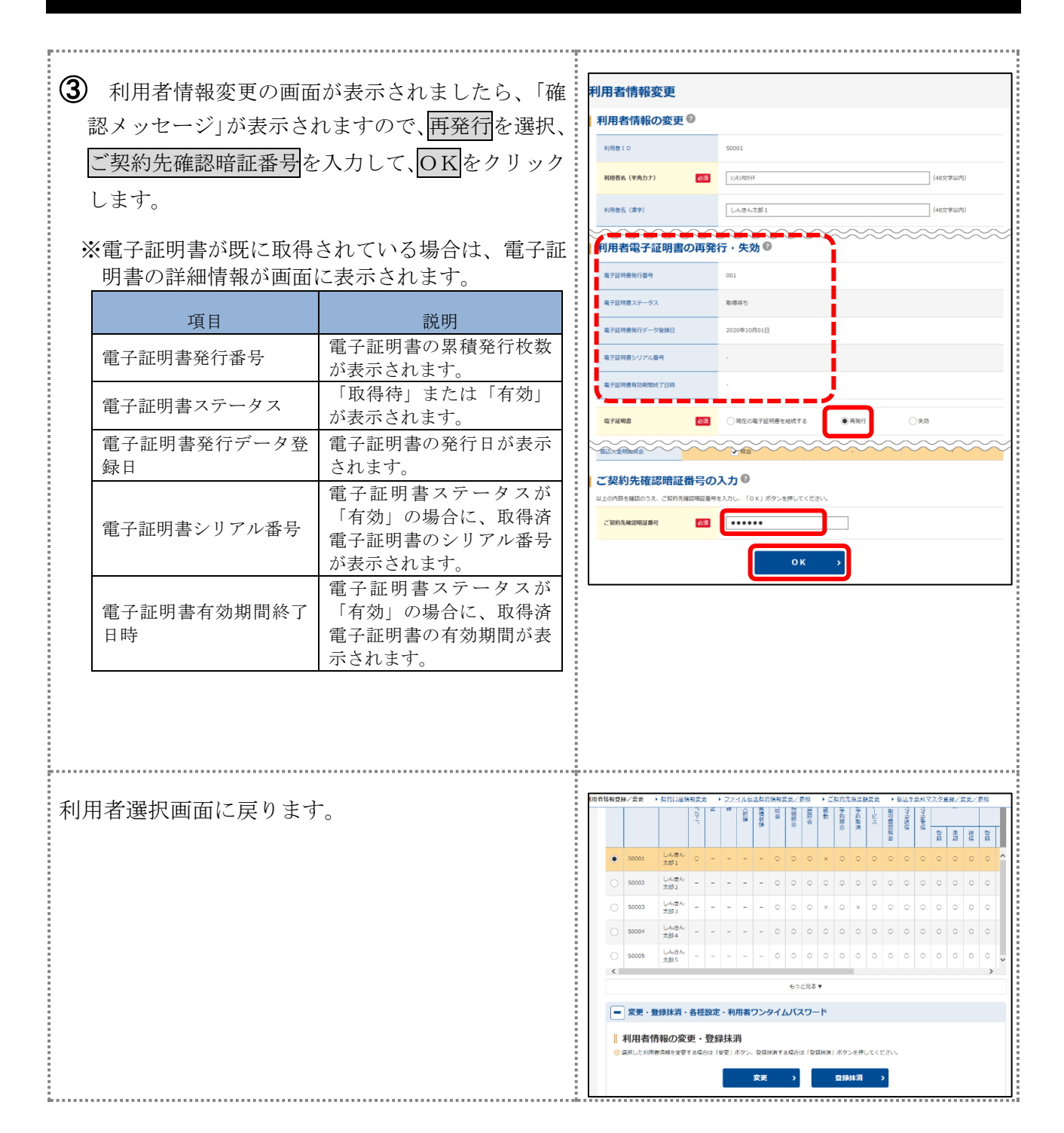

## 4. 古い電子証明書の削除

電子証明書の更新手続き完了後、古い電子証明書を削除してください。

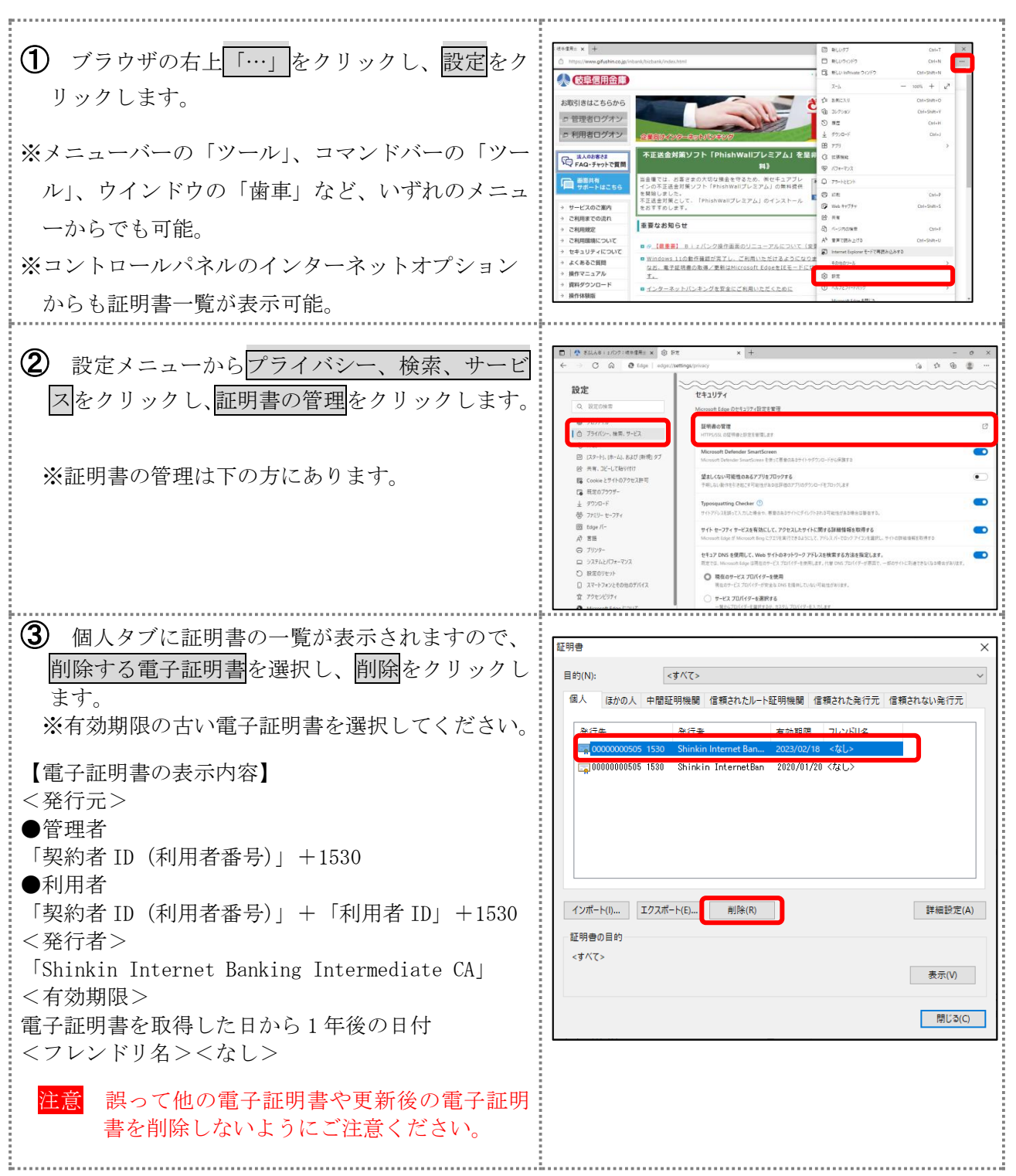

## (証明書削除)

| <ul> <li>④ 証明書の削除確認画面が表示されますので、はい<br/>をクリックします。</li> </ul> | 証明書 ×<br>証明書を使って暗号化データの暗号化を解除できません。証明書を削除し<br>ますか?                                                                                                    |
|------------------------------------------------------------|----------------------------------------------------------------------------------------------------|
|                                                            | (はい(Y) いいえ(N)                                                                                                    |
| ⑤ 証明書画面に戻りますので、閉じるをクリックします。                                | 証明書 ×<br>目的(N): <すべて><br>個人 ほかの人 中間証明機関 信頼されたルート証明機関 信頼された発行元 信頼されない発行元<br>発行先 発行者 有効期限 フレンドリ名<br>〒00000000505 1530 Shinkin Internet Ban 2022/02/18 <むし><br>〒00000000505 1530 Shinkin Internet Ban 2020/01/20 <なし> |
|                                                            | インボート(I)     エクスボート(E)     削除(R)     詳細設定(A)       証明書の目的<br><すべて>          原じつ(C)     第に3(C)     第じつ(C)                                                                                                    |

#### 手 No. 画 面 順 タスクバーの検索ボタンを 1 📕 🔎 🖬 💭 🐂 🕲 🗃 🖉 🔍 🛋 🔅 💿 📟 クリックします。 表示された検索欄に「コント ロールパネル」と入力し、エ 2 ンターキーを押します。 s ... すべて アプリ ドキュメント ウェブ その他 ~ コントロールパネルが表示 🔛 すべてのコントロール パネル項目 $\times$ されたら、表示方法を「大き ← → · ↑ 図・コント... > すべてのコントロ.... ~ C م いアイコン」(または「小さい コンピューターの設定を調整します 表示方法: 大きいアイコン マ アイコン」)に変更して、「プ ログラムと機能」をクリックし L RemoteApp とデスクトップ接続 Mail (Microsoft Outlook) (32 ビット) Windows Defender ファイア ウォール ます。 👰 Windows モビリティ センター 🛛 🎨 インターネット オプション 🔹 Windows ツール 🚕 インデックスのオプション └── エクスプローラーのオプション *→* +-ボ-ド 3 🕥 サウンド 🔛 ୬ステム 🗾 タスク バーとナビゲーション 🚚 デバイス マネージャー Խ セキュリティとメンテナンス 🕋 デバイスとプリンター 🚺 トラブルシューティング 💐 ネットワークと共有センター バックアップと復元 (Windows <u>7)</u> 📘 ファイル履歴 🔥 フォント ▶ プログラムと機能 גליד 📥 🎎 ユーザー アカウント 🧊 ワーク フォルダー 音声認識 🦰 回復 Ð 「Windows の機能に有効化 📰 プログラムと機能 または無効化」をクリックし 📧 > コントロール パネル > すべてのコントロール パネル項目 > プロ $\rightarrow$ $\wedge$ ます コントロール パネル ホーム プログラムのアンインストールまたは変更 インストールされた更新プログラムを プログラムをアンインストールするには、一覧からプログラ 4 Windows の機能の有効化または 無効化 整理 ▼ 名前 😐 @X\_1-🛃 Adobe(FMV専用) I Corel Digital Studio サービス

#### 「.NET Framework」のバージョン確認および有効化手順

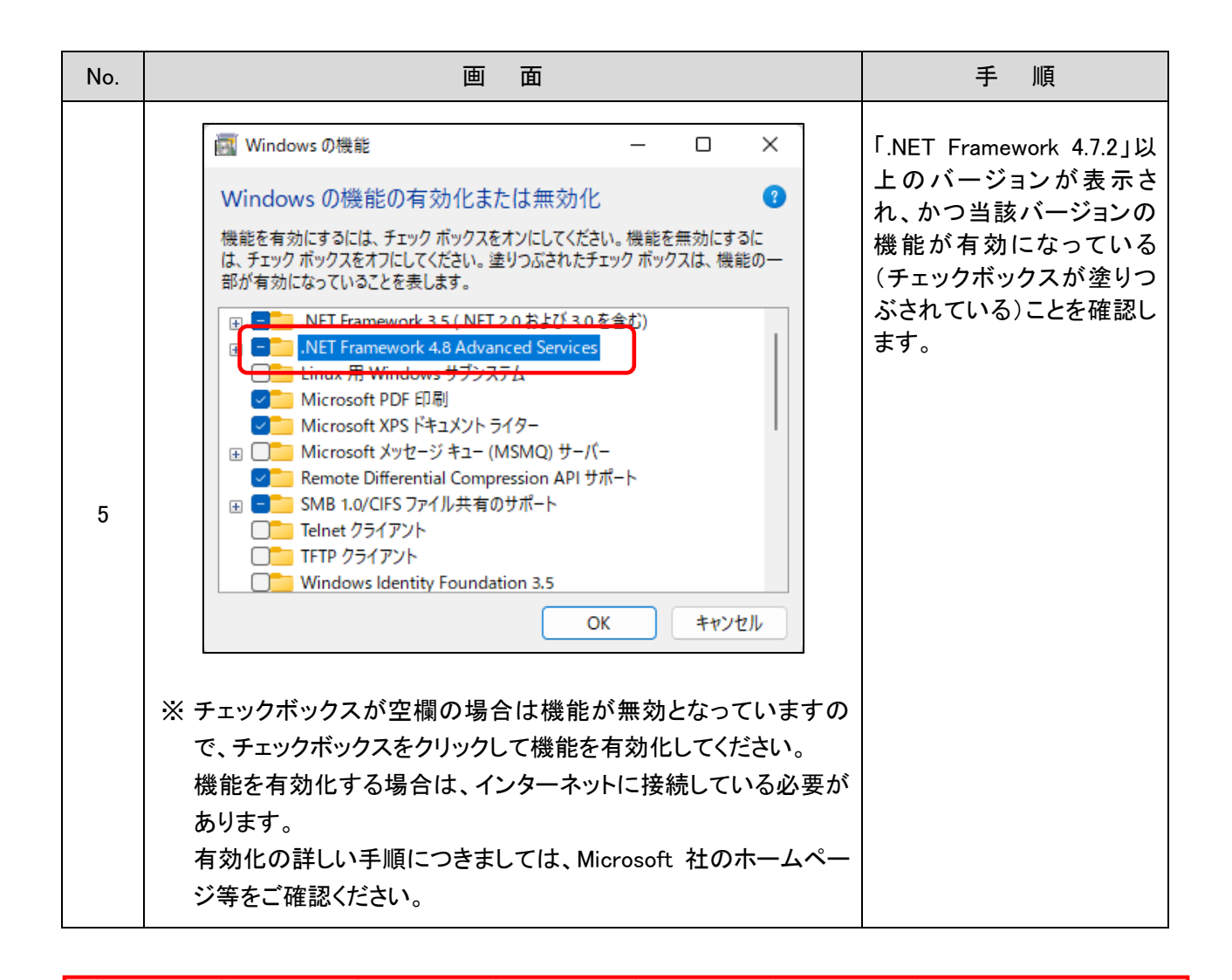

「.NET Framework」の有効化にはパソコンの管理者権限が必要です。 設定する場合は、パソコン管理者へご相談のうえ本手順を実施してください。